### Загрузка в систему Педагогов.

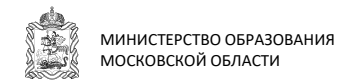

G

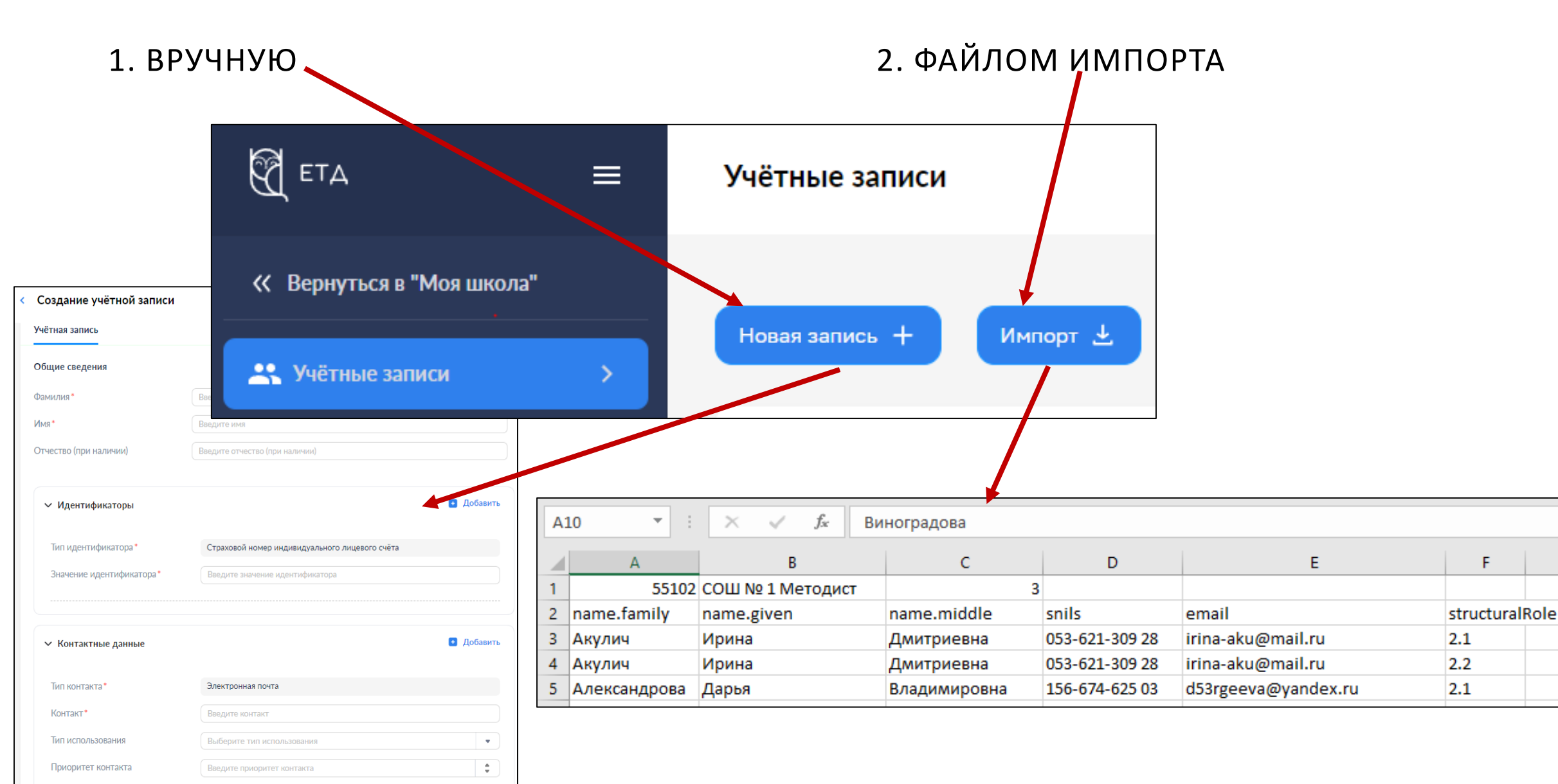

# Регистрация на платформе

• Педагога:

- сотрудников ОО добавляют в систему администраторы ОО в ЕТД либо списком (загрузив файл), либо вручную

Администратор должен зайти в ЕТД и посмотреть список уже имеющихся пользователей

Если он до сих пор видит "Педагог №12345" - это значит, что не все пользователи, у которых есть учетная запись, заходили в Систему за последние недели.

Необходимо совершить вход во ФГИС «Моя школа»

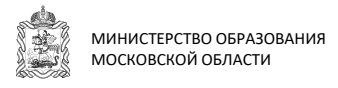

Внимание! Администратор сможет загрузить только тех педагогов, у которых еще нет учетной записи в Системе

Пошаговые инструкции располагаются на сайте https://myschool.eduprosvet.ru/

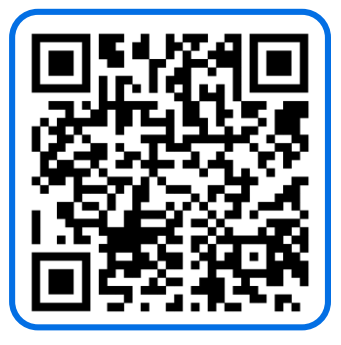

## Частые вопросы

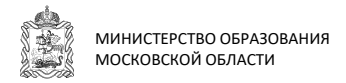

Педагог пытается пройти регистрацию (нет выбора профиля Педагогического работника)

Отображается окно завершения регистрации и предлагается сделать выбор профиля «Законного представителя» или «Обучающегося»

Данное окно означает, что педагогу не предоставлен доступ в систему

| ою основную роль.    |
|----------------------|
| трации.              |
|                      |
|                      |
|                      |
|                      |
| Doothum, of a source |
|                      |

! Саморегистрация доступна только законным представителям и обучающимися.

! Профили педагогов заводят Администраторы ОО

- Для предоставления доступа необходимо обратиться к администратору ОО
- ✓ После этого необходимо завершить регистрацию, пройдя по ссылке из письма

Пошаговые инструкции располагаются на сайте https://myschool.eduprosvet.ru/

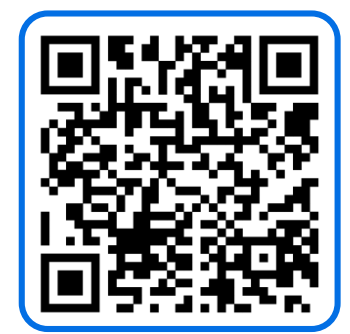

#### Как правильно прекращать роль ПЕДАГА в ЕТД?

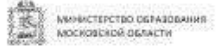

#### при случайном попадании педагога в школу или увольнении

- ✓ необходимо в учетной записи педагога поменять статус «Подтверждена» на «Прекращена»
- ✓ в строке «Причина» указать «Прекращение выполнений обязанностей»

Не нужно прекращать ПРОФИЛЬ! При этом Вы блокируете УЗ человека, и его придется удалять сотрудникам СТП, а человеку заново регистрироваться с системе

| Радентификатор структурной<br>роли                                            | 1041984                                 |   |
|-------------------------------------------------------------------------------|-----------------------------------------|---|
| Струксурная роль                                                              | Gegaror                                 |   |
| Havonii segonaa anihrisiin                                                    | 01 02 2013 10:45                        |   |
| Rowing terponyph gelicitiesh                                                  |                                         |   |
| Специальнисть, по которой<br>ократосический работник<br>выпосняет данкую роль |                                         |   |
| Образинательная организация                                                   | жазенное общеобразовательное учреждение |   |
| Группаровна обучавщинся, в<br>пробі выполняется роль-                         |                                         |   |
| Chatter                                                                       | Прекращена                              | * |
| Openinica assemictives carta                                                  | Преконщение выполнения обязанностей     |   |